## ClubRunner

Help Articles > Club Help > Club - Administration Guide > Contacts > How do I delete a custom contact group?

## How do I delete a custom contact group?

Michael C. - 2021-02-25 - Contacts

Deleting a group does not remove the members of that group from your contacts list. When a contacts group is deleted any members assigned to that group are unassigned from it.

**Note:** If you delete all groups to which a contact has been assigned, they remain in your contacts as an unassigned contact. Note also that you cannot delete a system group.

- 1. To delete a contact group, log in to your website and access the member area. Next, click on the **Contacts** tab.
  - ×
- 2. Click on the Manage Groups link.
  - ×
- 3. You are now on the Groups page, where you may view and edit existing groups, or add a new group.
  - ×
- 4. Select the group you wish to remove. Click on the **Delete** link to the right of the group name, under the **Actions** column.
  - ×
- 5. A pop-up window appears asking you to confirm your choice. Click **OK** if you wish to proceed. Click **Cancel** to return to the **Groups** screen without deleting your group.

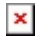

## **Related Content**

How do I add a contact to a contact group?